# 1. アプリから送信

#### Confidential

# 製品同封のLRTK LTE取扱書に従い、LRTKの電源を入れ、iPhoneと接続。iOSアプリの 設定からアカウントログインを行ってください。その後、下図のように座標を送信します。

# アプリからの送信の方法

| 8:  | 52 🔌      |                    | 🕈  | <b>6</b> |
|-----|-----------|--------------------|----|----------|
| 戻る  |           | LRTK 設定            |    |          |
|     |           |                    |    |          |
| 端末  | そと接続      |                    |    | >        |
| 77  | ームウェアフ    | <sup>ア</sup> ップデート |    | >        |
| レシ  | ーバー設定     |                    |    | >        |
| LRT | K Pro2 詳細 | 設定                 |    | >        |
| 通信  | 設定        |                    |    | >        |
|     | ②通<br>タップ | 信設定                | を  |          |
|     |           |                    |    |          |
|     |           |                    |    |          |
|     |           |                    |    |          |
|     |           |                    |    | _        |
|     | 1設        | 定をタ                | ップ | \$       |

| 8:52 🔌        | 🕈 🚺        |
|---------------|------------|
| く LRTK 設定     |            |
| Ŧ             | 見在の設定を取得   |
| Ntripサーバー送信設定 |            |
| Ntrip・サーバー送信  |            |
| 通信方式          |            |
| LRTK サーバー送信   |            |
| LRTKサーバ送信     |            |
|               |            |
|               |            |
| ③両方をONI       | こする        |
|               |            |
|               |            |
|               | _          |
| 設定を送信する       | 5          |
|               | 8 <b>#</b> |
| LRYK 7-9-R    | 277 BZ     |

| 8:54 🛝  |          | ۹               | F 💋    |          |  |
|---------|----------|-----------------|--------|----------|--|
| LRTK 設定 |          |                 |        |          |  |
| LRIN 2  | 八四百      |                 |        |          |  |
|         |          |                 | _      |          |  |
| WiFi設定  |          |                 |        |          |  |
| SSID    |          |                 |        |          |  |
| パスワード   |          |                 | 5      |          |  |
|         |          |                 |        |          |  |
|         |          |                 |        |          |  |
| 位置情報補正  | サービス     |                 |        |          |  |
| 端末に保存さ  | れている設定   | 3               | 更      |          |  |
| アドレス    |          | d-gr            | iss.jp | 7        |  |
| ポート     |          |                 | 2101   |          |  |
| ユーザー    |          | م <u>جلہ ۱۱</u> |        | ~        |  |
| パスワード   | (4)こ提    | 供済≁             | +0)    |          |  |
| マウントポイ  | 補正情      | 報をノ             | 、カ     |          |  |
| 1221311 |          |                 |        |          |  |
| -       |          |                 |        |          |  |
|         | 設定を送信す   | 3               |        |          |  |
|         | (5)設式    | ■を送付            | 言して    | -        |  |
|         | 端末面記動を待つ |                 |        |          |  |
|         |          | + 1- 1          |        | <b>_</b> |  |

2. クラウドで表示

Confidential

# LRTKクラウドにアプリと同一ログインしてください。その後、右下のリアルタイム表示を押し、 端末名を入力して開始を押すと端末座標が表示されます。

# クラウドで表示の方法

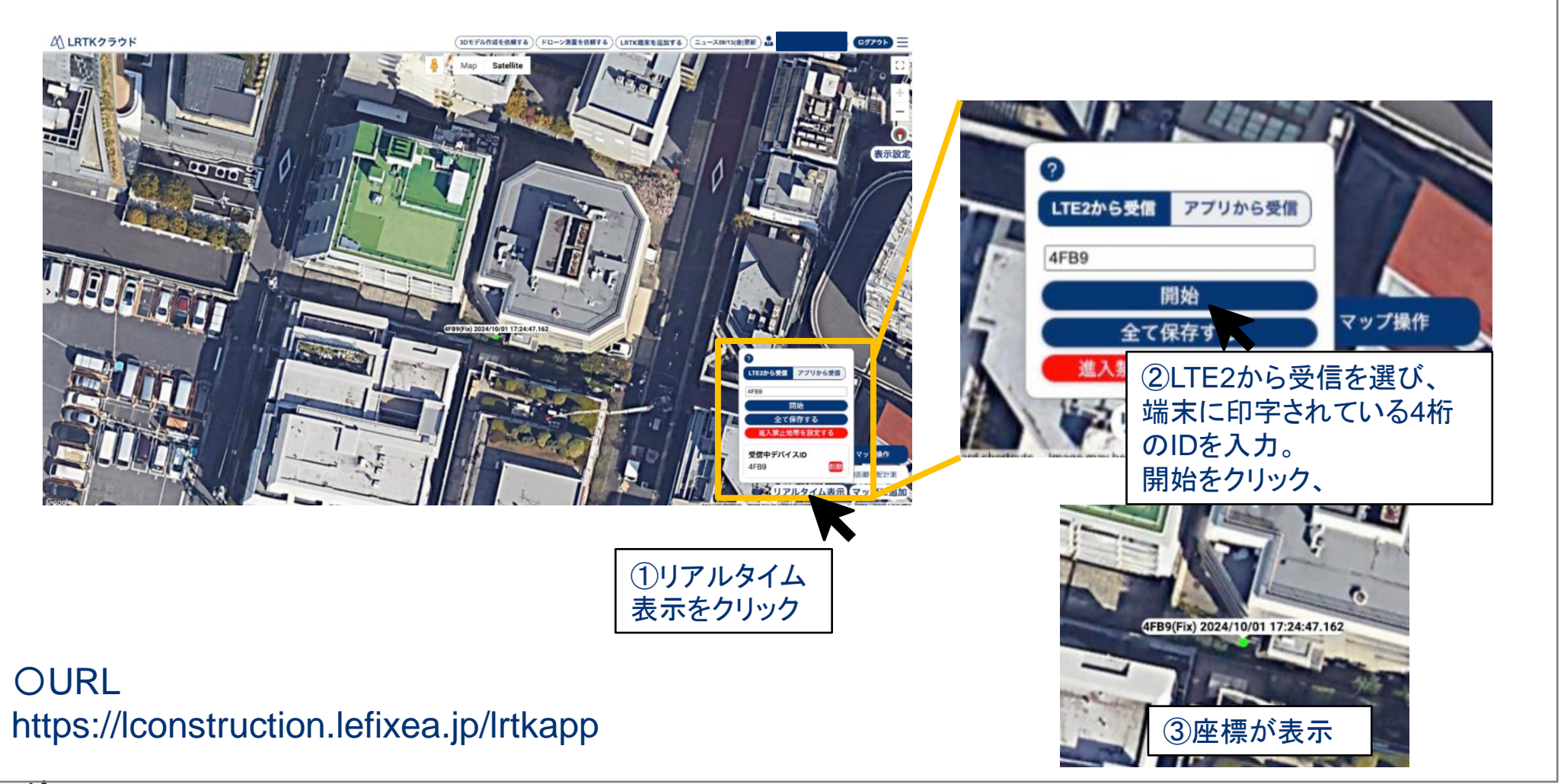

 $\mathcal{L}$  Lefixea Inc.

3. csvダウンロード

Confidential

#### LRTKクラウドにアプリと同一ログインしてください。その後、右下のリアルタイム表示を押し、 全て保存するを押すと24時間以内にサーバーに送信された座標をcsvダウンロードします。

## csvダウンロードの方法

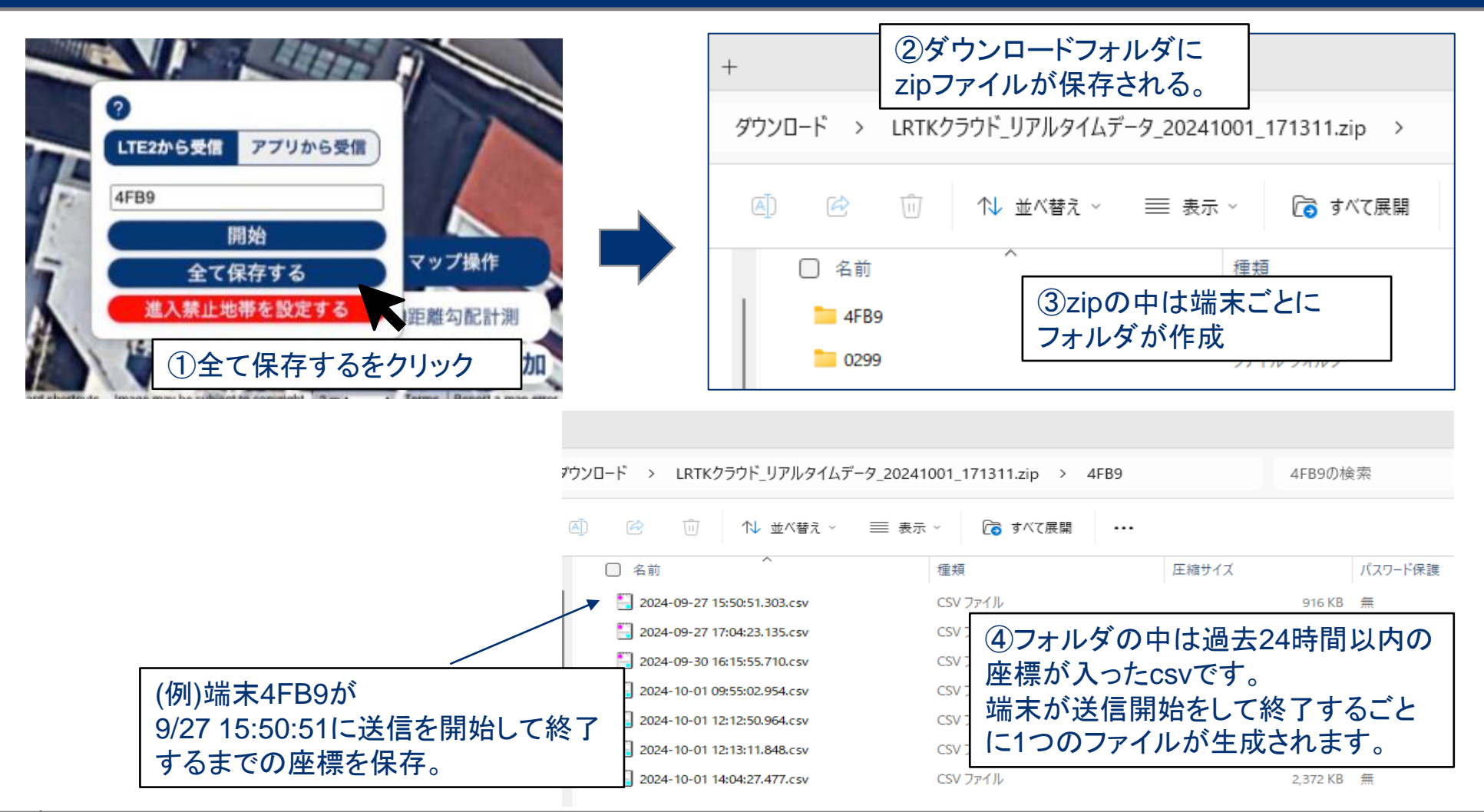

#### 4. csvの中身

## csvには端末の座標情報が並んでいます。緯度経度は度分を小数点表示した形式です。 座標のプロットなどには標高(m)、平面直角座標系X(m),Y(m)の値をご利用ください。

#### csvの中に詳細

| 端末ID   | 時刻      | 緯度          | 経度          | 標高     | 平面直角座標系原点, X, Y          |           | ジオイド高/<br>ジオイドモデル |        | RTK状態    |     |
|--------|---------|-------------|-------------|--------|--------------------------|-----------|-------------------|--------|----------|-----|
| device | time    | lat         | Ing         | alt    | coordinate system origin | x         | у                 | geoid  | geoidMod | rtk |
| 4FB9   | 12:51.0 | 3539.655895 | 13944.19522 | 35.149 | 9                        | -37613.56 | -8759.32          | 39.375 | JGD2011  | Fix |
| 4FB9   | 12:52.3 | 3539.655894 | 13944.19522 | 35.149 | 9                        | -37613.56 | -8759.322         | 39.375 | JGD2011  | Fix |
| 4FB9   | 12:52.3 | 3539.655892 | 13944.19522 | 35.134 | 9                        | -37613.56 | -8759.325         | 39.375 | JGD2011  | Fix |
| 4FB9   | 12:52.3 | 3539.655894 | 13944.19522 | 35.14  | 9                        | -37613.56 | -8759.323         | 39.375 | JGD2011  | Fix |
| 4FB9   | 12:52.3 | 3539.655892 | 13944.19521 | 35.139 | 9                        | -37613.56 | -8759.328         | 39.375 | JGD2011  | Fix |
| 4FB9   | 12:52.3 | 3539.655894 | 13944.19522 | 35.144 | 9                        | -37613.56 | -8759.321         | 39.375 | JGD2011  | Fix |
| 4FB9   | 12:52.3 | 3539.655873 | 13944.19522 | 34.955 | 9                        | -37613.6  | -8759.318         | 39.375 | JGD2011  | Fix |
| 4FB9   | 12:52.3 | 3539.655785 | 13944.19516 | 34.8   | 9                        | -37613.76 | -8759.411         | 39.375 | JGD2011  | Fix |
| 4FB9   | 12:52.4 | 3539.655781 | 13944.19516 | 34.793 | 9                        | -37613.77 | -8759.413         | 39.375 | JGD2011  | Fix |
| 4FB9   | 12:52.6 | 3539.65578  | 13944.19516 | 34.798 | 9                        | -37613.77 | -8759.415         | 39.375 | JGD2011  | Fix |
| 4FB9   | 12:52.6 | 3539.65578  | 13944.19516 | 34.793 | 9                        | -37613.77 | -8759.413         | 39.375 | JGD2011  | Fix |
| 4FB9   | 12:52.6 | 3539.655777 | 13944.19516 | 34.79  | 9                        | -37613.77 | -8759.412         | 39.375 | JGD2011  | Fix |
| 4FB9   | 12:52.6 | 3539.655777 | 13944.19516 | 34.795 | 9                        | -37613.77 | -8759.415         | 39.375 | JGD2011  | Fix |
| 4FB9   | 12:52.6 | 3539.655777 | 13944.19516 | 34.793 | 9                        | -37613.77 | -8759.414         | 39.375 | JGD2011  | Fix |
| 4FB9   | 12:52.6 | 3539.655768 | 13944.19516 | 34.799 | 9                        | -37613.79 | -8759.414         | 39.375 | JGD2011  | Fix |
| 4FB9   | 12:52.6 | 3539.655766 | 13944.19516 | 34.793 | 9                        | -37613.79 | -8759.416         | 39.375 | JGD2011  | Fix |
| 4FB9   | 12:52.6 | 3539.655767 | 13944.19516 | 34.798 | 9                        | -37613.79 | -8759.414         | 39.375 | JGD2011  | Fix |
| 4FB9   | 12:52.6 | 3539.65576  | 13944.19517 | 34.855 | 9                        | -37613.8  | -8759.398         | 39.375 | JGD2011  | Fix |
| 4FB9   | 12:52.6 | 3539.65576  | 13944.19517 | 34.858 | 9                        | -37613.81 | -8759.4           | 39.375 | JGD2011  | Fix |
| 4FB9   | 12:52.6 | 3539.655761 | 13944.19517 | 34.846 | 9                        | -37613.8  | -8759.399         | 39.375 | JGD2011  | Fix |
| 4FB9   | 12:52.8 | 3539.655759 | 13944.19517 | 34.848 | 9                        | -37613.81 | -8759.402         | 39.375 | JGD2011  | Fix |
| 4FB9   | 12:52.8 | 3539.655758 | 13944.19517 | 34.853 | 9                        | -37613.81 | -8759.401         | 39.375 | JGD2011  | Fix |
| 4FB9   | 12:52.8 | 3539.655759 | 13944.19517 | 34.855 | 9                        | -37613.81 | -8759.4           | 39.375 | JGD2011  | Fix |
| 4FB9   | 12:52.8 | 3539.655759 | 13944.19517 | 34.847 | 9                        | -37613.81 | -8759.4           | 39.375 | JGD2011  | Fix |
| 4FB9   | 12:52.8 | 3539.655755 | 13944.19517 | 34.842 | 9                        | -37613.81 | -8759.402         | 39.375 | JGD2011  | Fix |